#### Pracovní list ke cvičení č. 1 z předmětu KGI/KAMET.

### Jméno PŘÍJMENÍ

Doplňte požadované informace, na konci hodiny uložte jako PDF (prijmeni\_jmeno.pdf) a odevzdejte na místo zvolené vyučujícím.

## Část 1 – kartografická zobrazení

**Úkol 1.** Doplňte tabulku s přehledem zobrazení (cv02b\_pracovni\_list), za domácí úkol dokreslete grafický způsob odvození zobrazovacích rovnic .

**Úkol 2.** Ručně zkonstruujte obraz poledníků a rovnoběžek podle zobrazovacích rovnic zadaného kartografického zobrazení.

napište název zobrazení, které vám bylo zadáno

Úkol 3. Do vytvořené zeměpisné sítě zaneste body

A = 70°z. d.; 70°s. š. B = 100°v. d.; 60°s. š. C = 30°v. d.; 30°s. š. D = 90°z. d.; 70°j. š.

**Úkol 4**. Odhadněte a do zeměpisné sítě dokreslete průběh ortodromy a loxodromy mezi body A-B, A-C, A-D

**Úkol 5**. Vypočítejte délku nejkratší spojnice na mapě mezi stanovanými body (v kilometrech), výpočty proveďte pro referenční kouli s poloměrem r = 6378 km.

|                          | A→ B | $A \rightarrow C$ | $A \rightarrow D$ |
|--------------------------|------|-------------------|-------------------|
| délka nejkratší spojnice |      |                   |                   |

### Část 2 – kartografické zobrazení v ArcMap

**Úkol 6.** V ArcMap otevřete vrstvy *world* a *lat\_lon*. Vrstvě lat\_lon nastavte viditelnost pouze pro každou třicátou rovnoběžku a poledník. Nastavte vrstvám stejné kartografické zobrazení, které jste v první části cvičení konstruovali ručně.

**Úkol 7.** Vytvořte prázdnou liniovou vrstvu *lines* a pomocí nástroje advanced editing zkonstruujte ortodromu, loxodromu a nejkratší spojnici v daném zobrazení mezi výše zadanými body (A-B, A-C, A-D). Průběh linií porovnejte s vaším odhadem na ručně konstruované zeměpisné síti (viz úkol č. 4).

| Construct Geo | detic 💡 🔉             |
|---------------|-----------------------|
| Template      | Buildings_Sun_Skyline |
| Type:         | Loxodrome             |
| Construction  |                       |
| Start X:      |                       |
| Start Y:      |                       |
| Segment:      | Coordinate 🔹          |
| End X:        |                       |
| End Y:        | k                     |
| Add           |                       |

**Úkol 8.** Pomocí nástroje *Measure* zjistěte vzdálenosti mezi body A-B, A-C, A-D po ortodromě, loxodromě a v rovině mapy (planární). Pracujte stále s kartografickým zobrazením, které vám bylo zadáno (viz. úkol 2). Údaje zapište do tabulky.

|                          | A→ B | $A \rightarrow C$ | $A \rightarrow D$ |
|--------------------------|------|-------------------|-------------------|
| délka ortodromy          |      |                   |                   |
| délka loxodromy          |      |                   |                   |
| délka nejkratší spojnice |      |                   |                   |

Nápověda: Měření vzdálenosti po ortodromě je v ArcMapu skryto pod názvem "Geodesic", ortodromě se jinak říká *geodetická křivka*. Rovinné měření je umožněno pouze, je-li mapa zobrazena v rovině – tzn. poloha bodů z referenční plochy byla převedena některým kartografickým zobrazením do roviny.

| Measure                 |                |
|-------------------------|----------------|
| ∼                       |                |
| Line measurement (Geode | Planar         |
| Length: 15 696 417,3570 | Geodesic       |
|                         | Loxodrome      |
|                         | Great Elliptic |
|                         |                |
|                         | · 25%          |

# Část 3 – zkreslení kartografických zobrazení

**Úkol 9.** Vytvořte novou liniovou vrstvu *circles*. Pomocí nástroje Advanced editing sestrojte ve vrstvě *circles* "geodetic circles" v průsečících rovnoběžek a poledníků o poloměru 1000 km. Nakonec převeďte vrstvu na polygonovou s názvem *circles\_pgon*.

**Úkol 10**. V atributové tabulce vrstvy *circles\_poly* vytvořte nové pole pro výpočet rozlohy objektů. Vyzkoušejte výpočet velikosti kružnic v různých kartografických zobrazeních (délkojevné, plochojevné, úhlojevné, ortodromické, loxodromické) a výsledky zjištěných hodnot napište do tabulky:

| použité kartografické<br>zobrazení | min rozloha kružnice | max rozloha kružnice | střední rozloha kružnice<br>(medián) |
|------------------------------------|----------------------|----------------------|--------------------------------------|
| 1. zadané zobrazení                |                      |                      |                                      |
| 2.                                 |                      |                      |                                      |
| 3.                                 |                      |                      |                                      |
| 4.                                 |                      |                      |                                      |
| 5.                                 |                      |                      |                                      |

Úkol 11. Vložte screenshoty obrazu zobrazených kontinentů a kružnic pro vybraná zobrazení: